## Outlook 2003

Sauvegarde de l'ensemble de la base de données

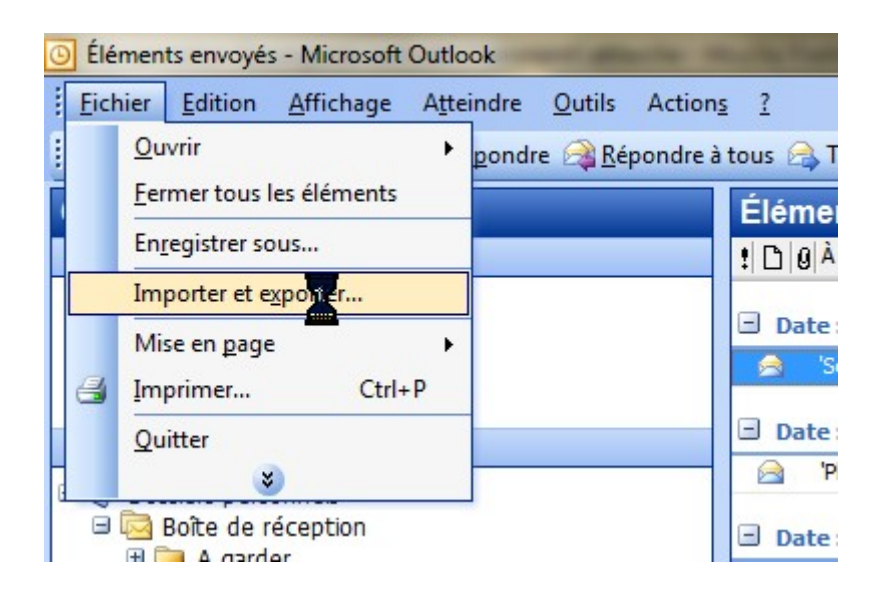

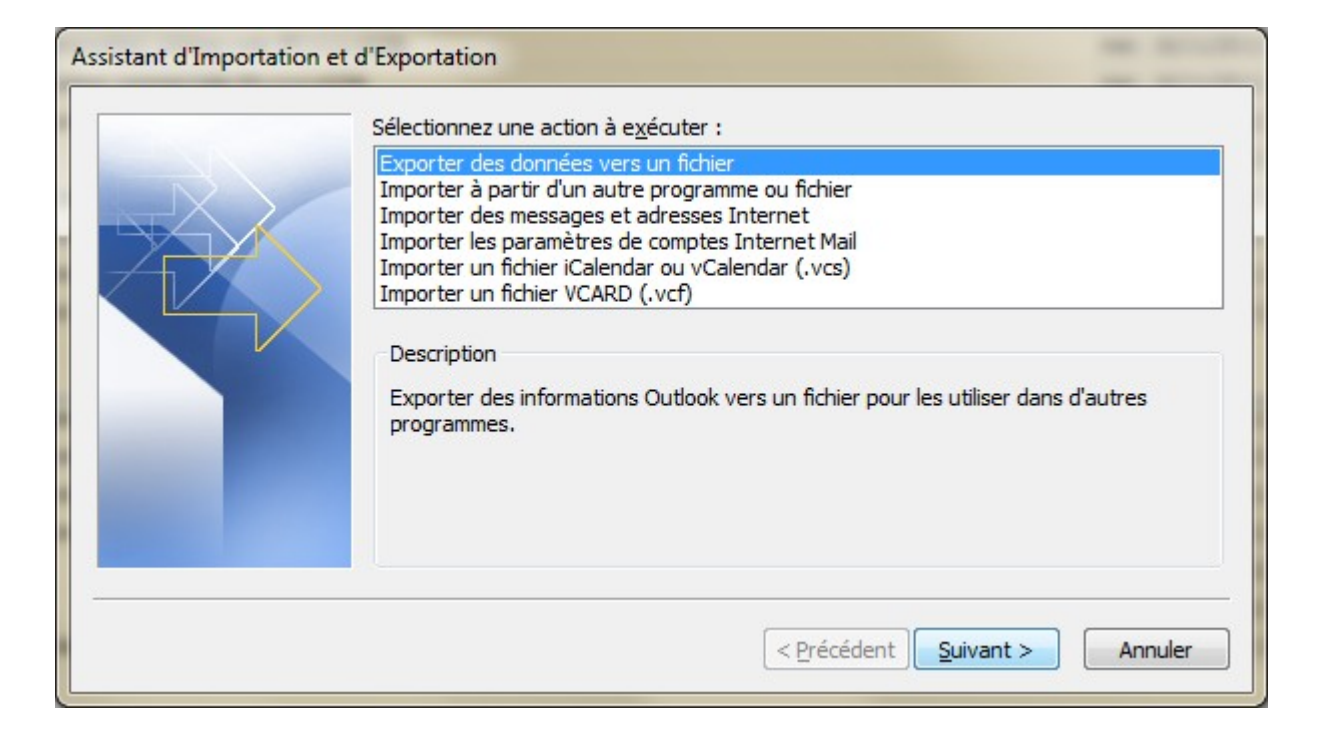

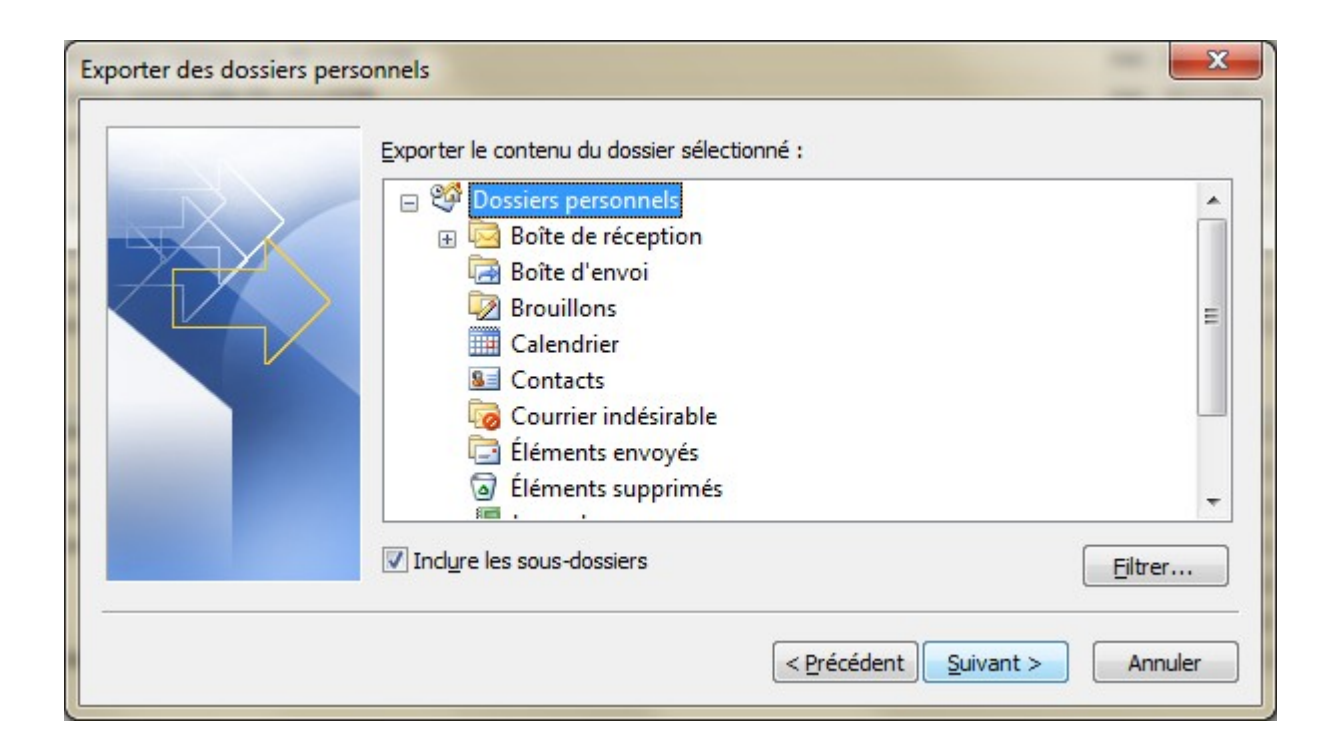

Bien choisir « Dossiers personnels » et cocher « Inclure les sous-dossiers »

| Exporter des dossiers pers | sonnels                                                                                                    | ×         |
|----------------------------|----------------------------------------------------------------------------------------------------|-----------|
|                            | Enregistrer le fichier exporté sous :<br>D:\backup.pst<br>Options<br>@ Remplacer les doublons par les éléments exportés<br>@ Autoriser la création de doublons<br>@ Ne pas exporter les doublons | Parcourir |
|                            | < Précédent Terminer                                                                                                    | Annuler   |

Choisir l'endroit de la sauvegarde, Le fichier s'appellera Backup,pst

Cliquer sur « Terminer »

| Microsoft Office | Outlook                           | -      |         |
|------------------|-----------------------------------|--------|---------|
| <i>&gt;</i>      | I                                 | D      |         |
| Exportation en c | ours de 'Boîte de récep<br>tantes | otion' | Annuler |

Sauvegarde en cours

## Pour récupérer les données sur un nouveau PC ou sur un PC reformaté,

Après installation de Outlook 2003 via le CD µsoft

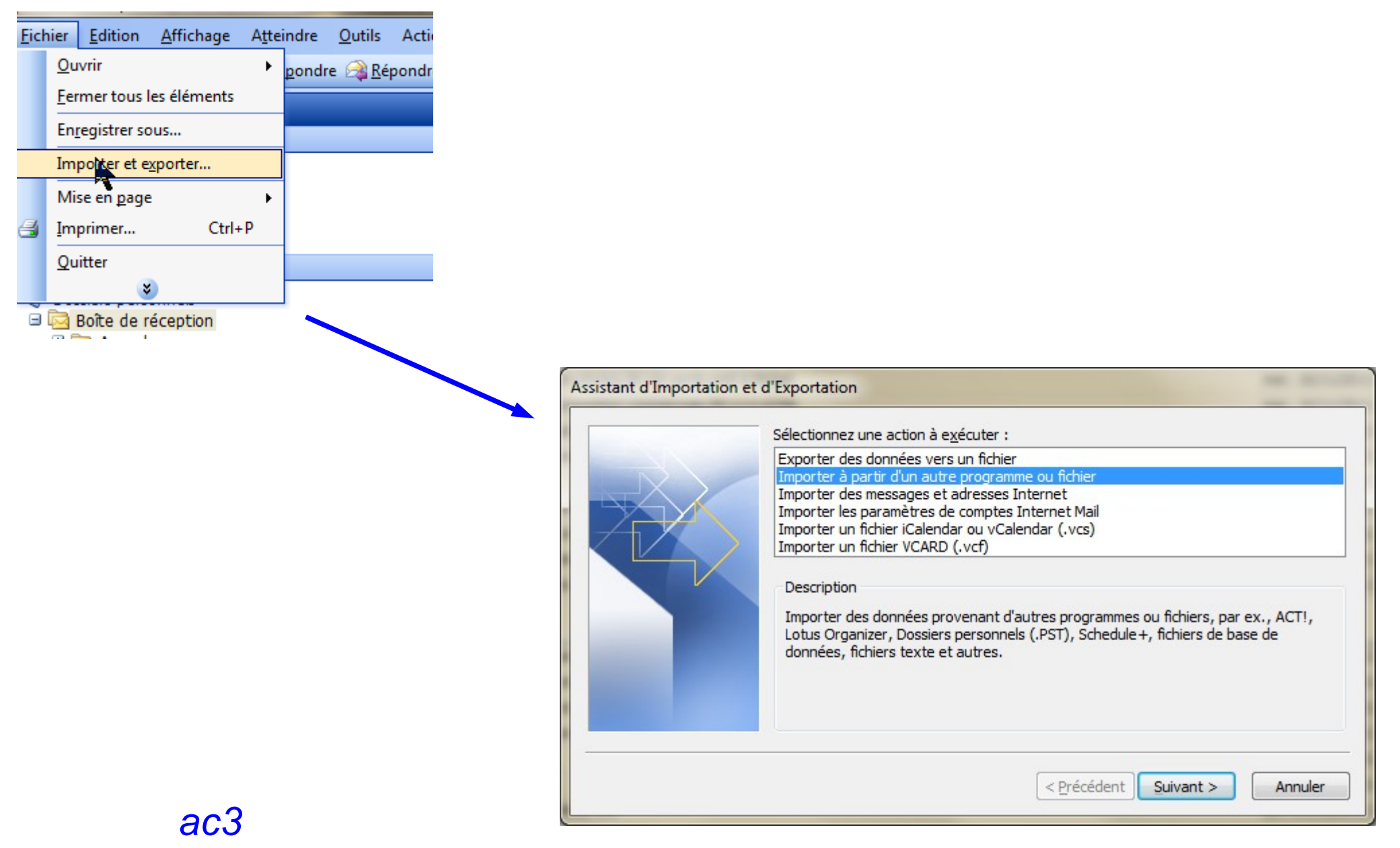

| Importer un fichier |                                                                                                    |                             |                                                                                                    |                    |
|---------------------|----------------------------------------------------------------------------------------------------|-----------------------------|----------------------------------------------------------------------------------------------------|--------------------|
|                     | Sél <u>e</u> ctionner le type de fichier à importer de :<br>ACT! 3.x, 4.x, 2000 Contact Manager pour Windows<br>Carnet d'adresses personnel<br>Fichier de dossiers personnels (.pst)<br>Lotus Organizer 5.x<br>Microsoft Access<br>Microsoft Excel<br>Outlook Express 4.x, 5.x, 6.x |                             |                                                                                                    |                    |
|                     | < <u>P</u> récédent                                                                                                    | Suivant > Annuler           |                                                                                                    |                    |
|                     |                                                                                                    | Importer des dossiers perso | Eichier à importer<br>D:\backup.pst<br>Options<br>@ Remplacer les doublons par les éléments importés | Par <u>c</u> ourir |
|                     |                                                                                                    |                             | <ul> <li>Autoriser la création de doublons</li> <li>Ne pas importer les doublons</li> </ul>          |                    |
| а                   | c3                                                                                                    |                             | < Précédent                                                                                          | uivant > Annuler   |

| Importer des dossiers pers | onnels                                                                                                    | ×       |
|----------------------------|----------------------------------------------------------------------------------------------------|---------|
|                            | Sél <u>e</u> ctionner le dossier à importer à partir de :<br>Dossiers personnels<br>Boîte de réception (12)<br>Boîte d'envoi<br>Brouillons<br>Colondrian         | - III   |
|                            | <ul> <li>Calendrier</li> <li>Calendrier</li> <li>Calendrier</li> <li>Indure les sous-dossiers</li> <li>Importer les éléments dans le dossier en cours</li> </ul> | Ţ       |
|                            | Importer les éléments dans le même dossier dans :           Dossiers personnels           <                                                                      | Annuler |

Suivre les indications comme sur l'image

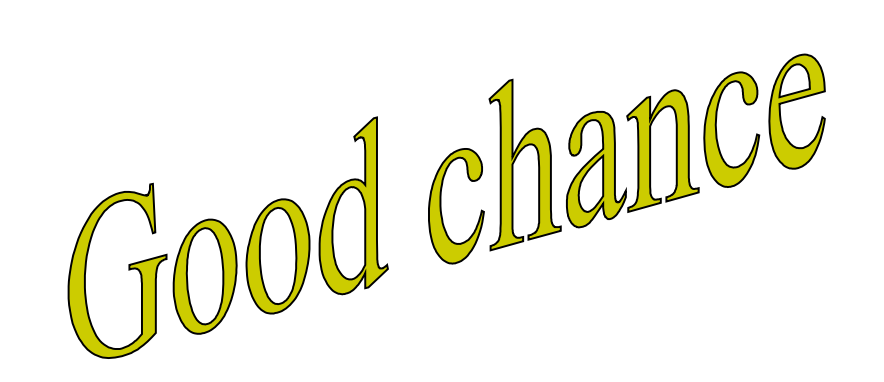